# 17. Transferring Recipe Data

This chapter explains how to transfer recipe data.

| 17.1. | Overview                                               | 17-2 |
|-------|--------------------------------------------------------|------|
| 17.2. | Steps to Update Recipe Data with Ethernet or USB Cable | 17-2 |
| 17.3. | Steps to Update Recipe Data with SD Card or USB Disk   | 17-3 |
| 17.4. | Transferring Recipe Data                               | 17-4 |
| 17.5. | Saving Recipe Data Automatically                       | 17-5 |

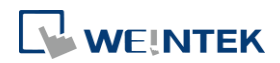

#### **17.1.** Overview

Recipe Data refers to the data stored in RW and RW\_A addresses. The way of reading and writing these addresses is the same as operating a word register. The difference is that recipe data is stored in flash memory, when restarting HMI, the latest data records in RW and RW\_A are kept.

The size of recipe data a RW address can store is 512K words, and RW\_A is 64K words. Users can update recipe data with SD card, USB disk, USB cable or Ethernet and use the data to update PLC data. Recipe Data can also be uploaded to PC; furthermore, PLC data can be saved in recipe data. The following explains the ways of transferring recipe data.

Click the icon to watch the demonstration film. Please confirm your internet connection before playing the film.

### **17.2.** Steps to Update Recipe Data with Ethernet or USB Cable

- 1. Open Utility Manager and click [Publish] » [Download].
- 2. Select [RW] and [RW\_A] and [Browse] for the source file.
- 3. After downloading, restart HMI, RW and RW\_A will be updated.

When [Reboot HMI after download] is selected, users don't have to manually reboot HMI. When [Reset recipe] check box is selected, the system will clear all the data in [RW] and [RW\_A] before downloading.

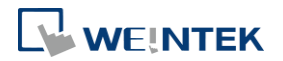

| Download                                                    |                                                            |    |  |  |  |
|-------------------------------------------------------------|------------------------------------------------------------|----|--|--|--|
| Firmware                                                    | МОТТ                                                       |    |  |  |  |
| Project                                                     |                                                            |    |  |  |  |
| RW                                                          | PLEASE INPUT RECIPE FILE NAME ! Browse                     |    |  |  |  |
| RW_A                                                        | PLEASE INPUT RECIPE_A FILE NAME ! Browse                   |    |  |  |  |
| Recipe database                                             |                                                            |    |  |  |  |
|                                                             |                                                            |    |  |  |  |
|                                                             |                                                            |    |  |  |  |
| Curter estimat                                              |                                                            |    |  |  |  |
| System setungs                                              |                                                            |    |  |  |  |
|                                                             |                                                            |    |  |  |  |
|                                                             |                                                            |    |  |  |  |
|                                                             |                                                            |    |  |  |  |
|                                                             |                                                            |    |  |  |  |
|                                                             |                                                            |    |  |  |  |
| Connection<br>© Ethernet                                    | 🔘 USB cable                                                |    |  |  |  |
| 4 IP HMI Name                                               | e <u>Þ</u>                                                 |    |  |  |  |
| IP: 192.168.2.59                                            |                                                            |    |  |  |  |
| 1. 102.100.200                                              |                                                            |    |  |  |  |
|                                                             |                                                            |    |  |  |  |
|                                                             |                                                            |    |  |  |  |
| Reboot HMI after downlo                                     | pad 🔲 Synchronize HMI dock with PC 👘 Delete startup screen | Ŧ. |  |  |  |
| Reset recipe                                                | Reset data log Reset event log                             |    |  |  |  |
| Reset recipe database           Delete existing user accord | Reset operation log     Reset string table                 |    |  |  |  |
| Port No. Setting                                            | Password : ****** V Mask Download Exit                     |    |  |  |  |

# **17.3.** Steps to Update Recipe Data with SD Card or USB Disk

- 1. Open Utility Manager and click [Publish] » [Build Download Data for SD/USB Disk].
- 2. Insert a SD card or USB disk into PC.
- 3. Click [Browse] to designate the file path.
- 4. Click [Build], EasyBuilder Pro will save the data in SD card or USB disk.

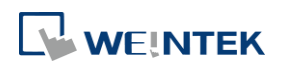

| Build Download Data for SD/USB Disk                                                     |         |
|-----------------------------------------------------------------------------------------|---------|
| Select the folder to save download data :                                               |         |
| PLEASE INPUT FOLDER NAME !                                                              | Browse  |
| Sources                                                                                 |         |
| Project                                                                                 |         |
| <br>√ Recipe (RW)                                                                       |         |
| PLEASE INPUT RECIPE FILE NAME !                                                         | Browse  |
|                                                                                         |         |
|                                                                                         |         |
| Image: Recipe A (RW_A)         PLEASE INPUT RECIPE_A FILE NAME !                        | Browse  |
| Recipe A (RW_A)      PLEASE INPUT RECIPE_A FILE NAME !      User-defined startup screen | Browse  |
| Image: Constraint of the startup screen                                                 | Browse, |
| Image: Construct of the startup screen                                                  | Browse  |
| Recipe A (RW_A)  PLEASE INPUT RECIPE_A FILE NAME !  User-defined startup screen         | Browse  |
| Recipe A (RW_A)  PLEASE INPUT RECIPE_A FILE NAME !  User-defined startup screen         | Browse  |

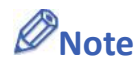

- When download data is successfully built, two folders can be found. The folder named according to the model used (e.g. emt3000, mt8000ie, mt8000xe, mtv, mtip...etc) is for storing project file, and the folder named history is for storing recipe data and data sampling / event log records.
- Please manually reboot HMI to update recipe data.

## **17.4.** Transferring Recipe Data

Use [Data Transfer (Trigger-based) Object] to transfer recipe data to a specific address, or save the data of this address in [RW] and [RW\_A].

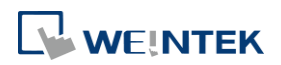

|               | rity Shape Label       |
|---------------|------------------------|
| Com           | nent :                 |
| Source addr   | 8                      |
| PLC :         | Local HMI              |
| Address :     | L W 🔹 0                |
| Destination a | ddress                 |
| PLC :         | Local HMI              |
| Address :     | L W 🗸 0                |
| Attribute     |                        |
| No. of        | vord : 100             |
| ł             | fode : Touch trigger 🔹 |
|               |                        |
| Notification  | Enable                 |
| Notification  | Enable                 |
| Notification  | Enable                 |

| Setting             | Description                                      |
|---------------------|--------------------------------------------------|
| Source address      | Sets the source of the data.                     |
| Destination address | Sets the destination of the data to transfer to. |
| Attribute           | Sets the number of words to transfer from source |
|                     | to destination.                                  |

## 17.5. Saving Recipe Data Automatically

In order to prolong the life span of HMI flash memory, the system will automatically save the recipe data to HMI every minute. To avoid losing data when turning HMI off during the interval of saving data, system register [LB-9029: Save all recipe data to machine (set ON)] is provided. Set ON LB-9029 will make the system save recipe data once. Set ON [LB-9028: Reset all recipe data (set ON)], the system will clear all recipe data.

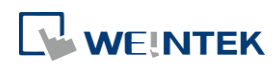